## 🛪 保護者様用利用マニュアル

### 登下校連絡システムByuuun!Plusへご登録をお願いします。 教室より配布される「生徒登録のお知らせ」を御覧ください。

### 生徒登録のお知らせ(サンプル)

| 生徒登録のお知らせ | Byuuun!PLUS                               |
|-----------|-------------------------------------------|
|           | 生徒登録のお知らせ                                 |
| スクールコード   | breakdemo                                 |
| 生徒コード     | 1                                         |
| 生徒名       | 北森 優子 (きたもりゆうこ)                           |
| 秘密キー      | U7TB8QJE                                  |
| 保護者用URL   | https://guardian.plus-byuuun.jp/breakdemo |
|           |                                           |

ByuuunPlusでは生徒と保護者アカウントに分かれています。 保護者様アカウントはメールアドレスごとに作成され、生徒 との紐付けするアドレス数に制限はありません。

通知を受け取りたいアドレス毎に保護者アカウントを作成し、 生徒との紐付けをおこなってください。

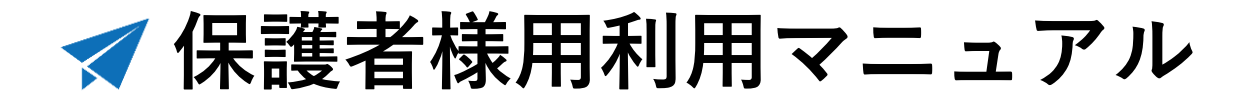

「生徒登録のお知らせ」のQRコードをスマートフォンで読 み込むと初回は保護者ログイン画面が表示されます。 QRコードが読めない場合は保護者用URLをブラウザに直接 入力してください。

#### 保護者様用ログイン画面

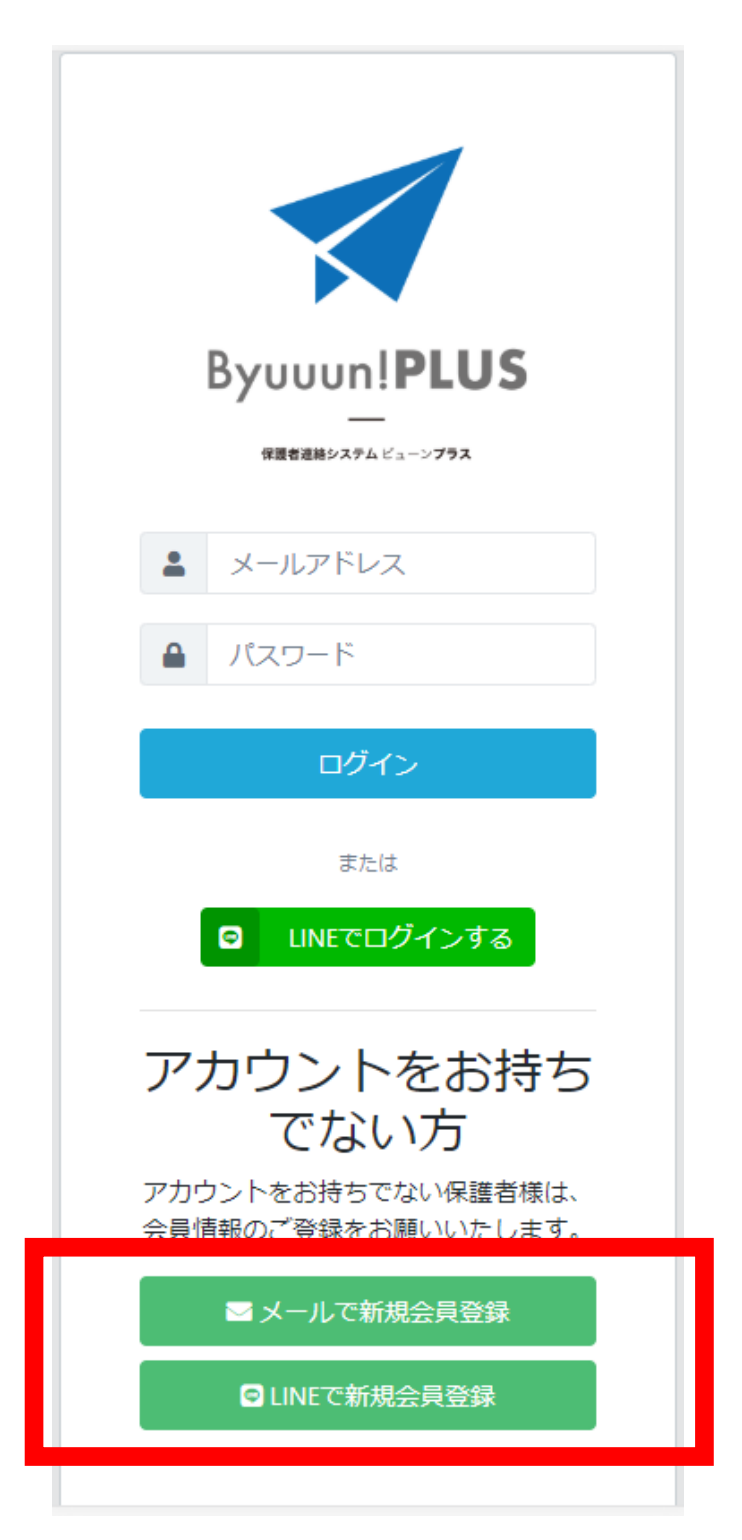

## 🛹 保護者様用利用マニュアル

会員登録が完了後、再度QRコードを読み込むと生徒との紐 付けが行われます。 QRコードが読み込めないなどの場合、ログイン後手動にて 生徒との紐付けが可能です。

手動で行う場合、左上のメニューからシステム設定の「生 徒」から新規追加をクリックし、「生徒登録のお知らせ」に 記載の「スクールコード」「生徒コード」「秘密キー」を入 力してください。

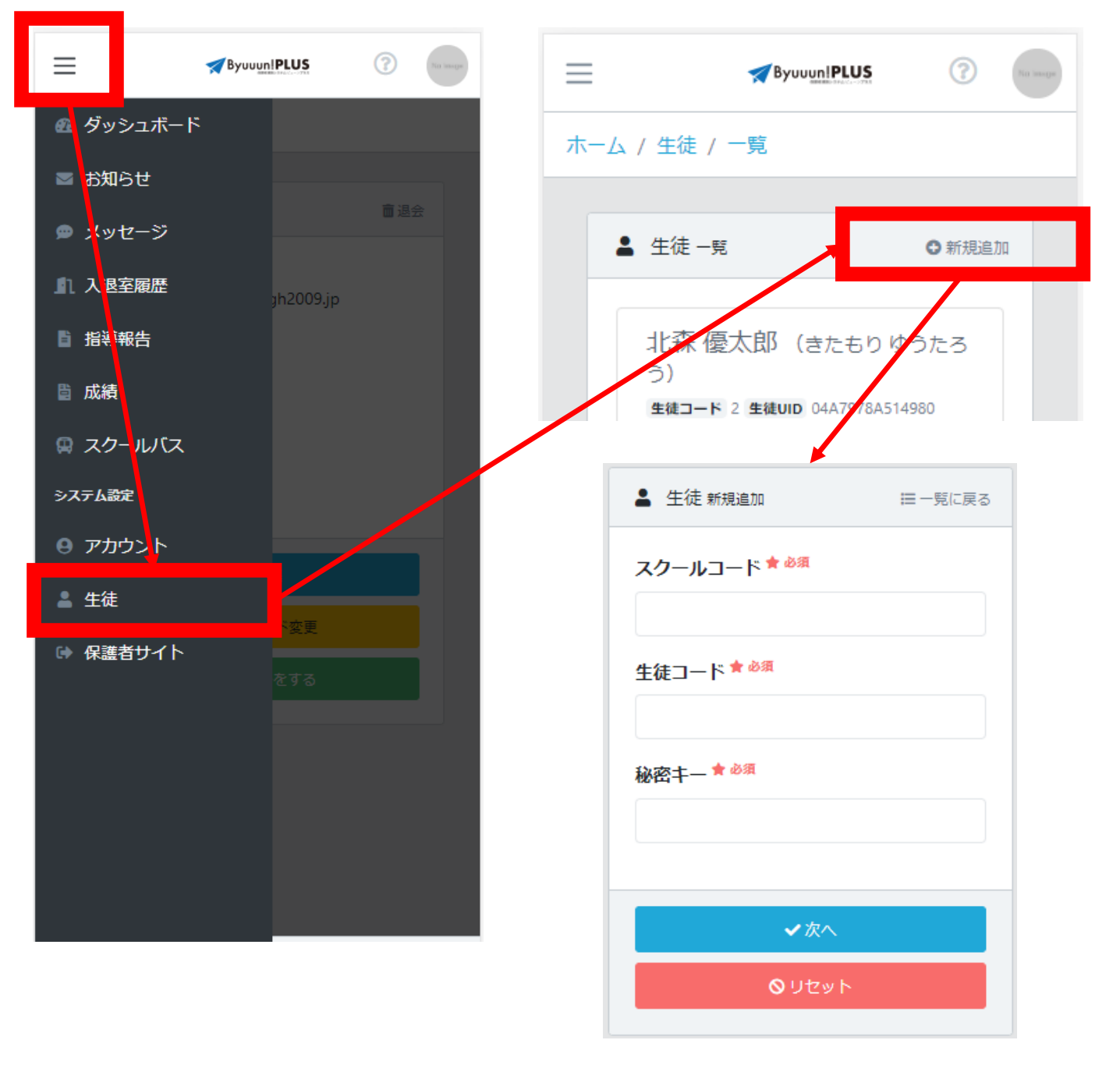

# < 保護者様用利用マニュアル

メールが届かない場合、迷惑メールフォルダに振り分けられ ている可能性がございます。 安定した配信を行うため「plus-byuuun.jp」ドメインからの メールの指定受信設定をお願いたします。。

**docomoのキャリアメールの場合** ※メールアドレスのドメインが以下のもの(一例) docomo.ne.jp、mopera.net、dwmail.jp 【設定方法確認ページ】 <u>https://www.nttdocomo.co.jp/info/spam\_mail/domain/</u>

auのキャリアメールの場合 ※メールアドレスのドメインが以下のもの(一例)

ezweb.ne.jp、ido.ne.jp、biz.ezweb.ne.jp、augps.ezweb.ne.jp、uqmobile.jp 【設定方法確認ページ】

https://www.au.com/support/service/mobile/trouble/mail/email/filter/detail /domain/

softbankのキャリアメールの場合 ※メールアドレスのドメインが以下のもの(一例) disney.ne.jp、i.softbank.jp、softbank.ne.jp、vodafone.ne.jp 【設定方法確認ページ】 https://www.softbank.jp/mobile/support/mail/antispam/mms/whiteblack/

Ymobileのキャリアメールの場合 ※メールアドレスのドメインが以下のもの(一例) pdx.ne.jp、wcm.ne.jp、willcom.com、y-mobile.ne.jp 【設定方法確認ページ】 https://www.ymobile.jp/support/faq/view/22873

その他のキャリアなどについては、お持ちの携帯会社に直接 お問い合わせください。

※Apple系メールアドレス(icloud.com,me.com,mac.com) は独自のセキュリティが厳しい傾向があり、ホワイトリ スト(ドメイン指定受信設定)もできないことから、 ご利用をお控えいただくようお願い致します。